# Gümüşhane Üniversitesi Bilgi İşlem Daire Başkanlığı Fusioninventory

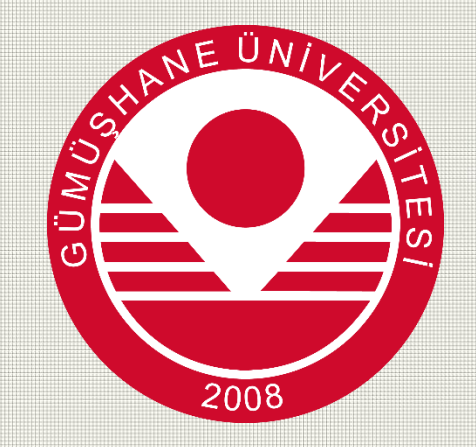

Kurulum Rehberi

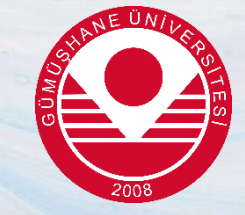

## 1.Adım

Öncelikle programı kuracak kullanıcı Üniversitemiz Bilgi İşlem Daire Başkanlığı <u>web sayfasında</u> Duyurular/Haberler sayfasında bulunan Fusioninventory Kurulum ve Kullanım Rehberi açarak sayfanın alt kısımında kurulumu yapacağı bilgisayarın İşletim Sistemi mimarisine göre (32 bit- 64 bit) ilgili yazılımı indirmelidir

#### 🖄 Fusioninventory\_Kurulum\_Rehberi

64 Bit\_fusioninventory-windows-x64\_2.5.2

32 Bit\_fusioninventory-windows-x86\_2.5.2

İndirdiğiniz dosyayı çalıştırıp aşağıdaki resimlerde gösterilen bütün adımları eksiksiz uygulayınız.

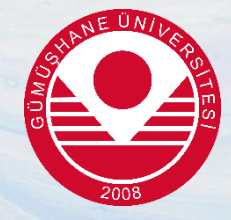

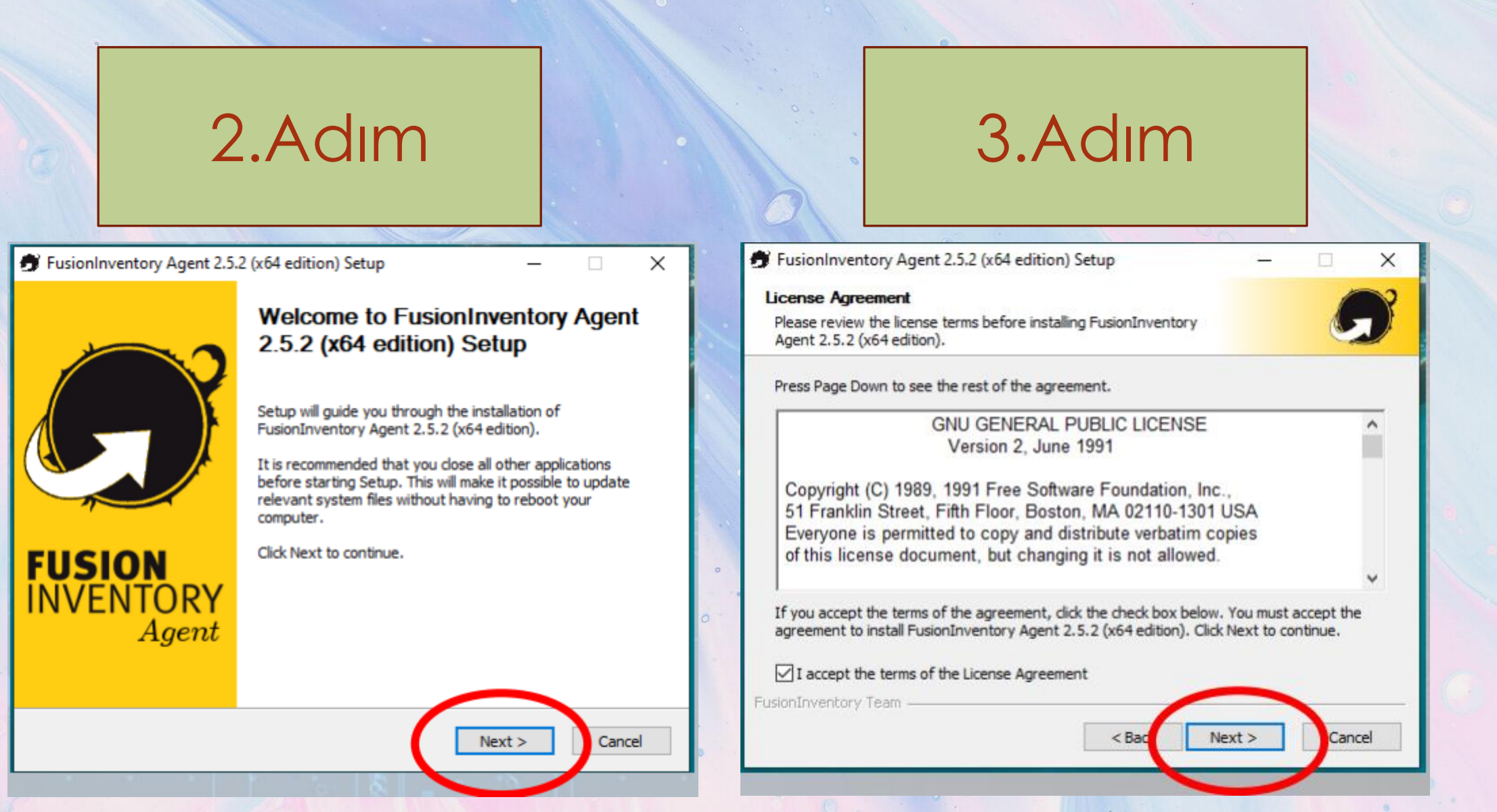

İndirdiğiniz dosyayı çalıştırıp aşağıdaki resimlerde gösterilen bütün adımları eksiksiz uygulayınız.

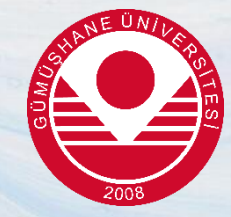

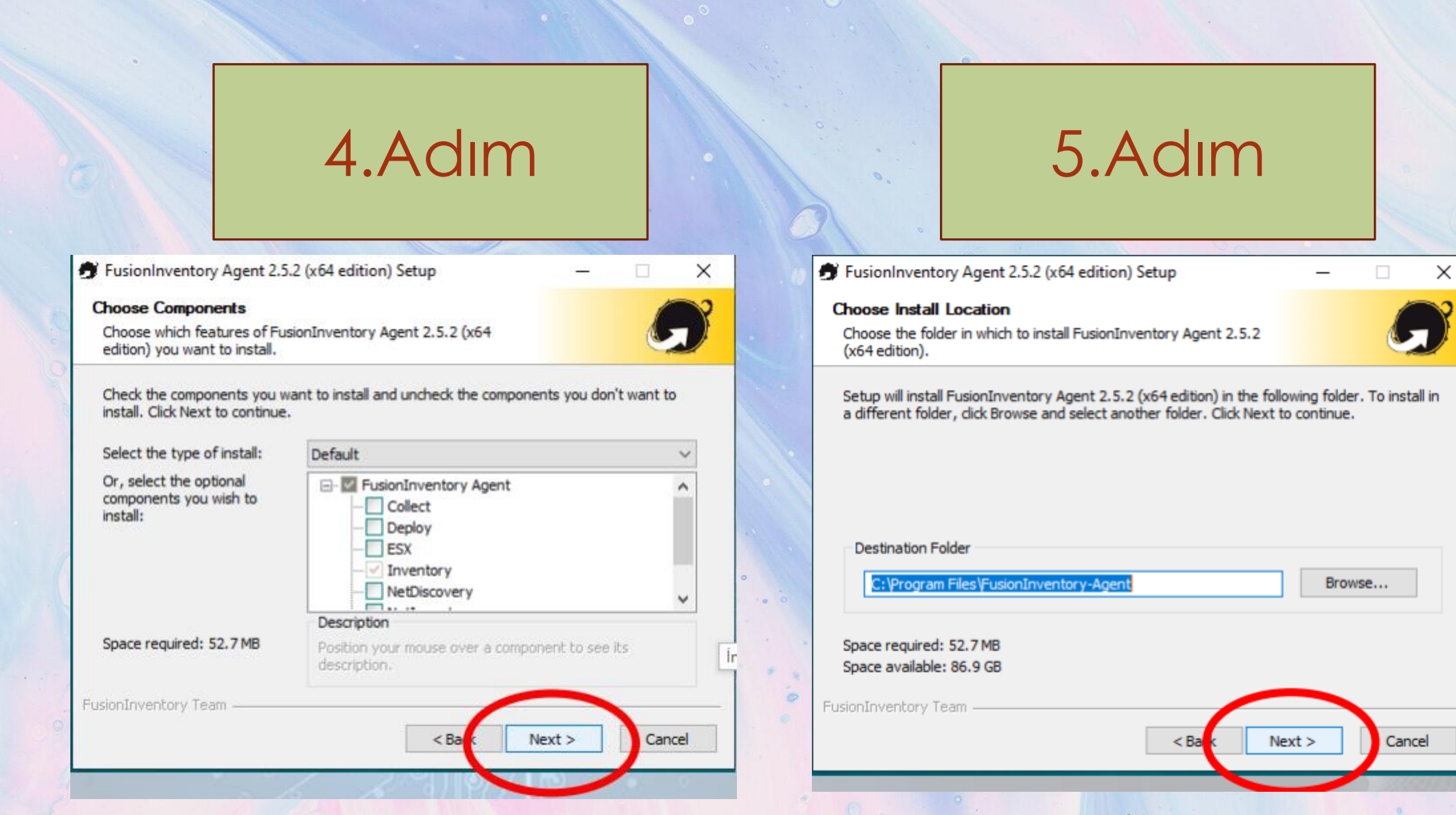

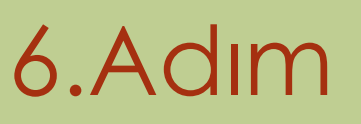

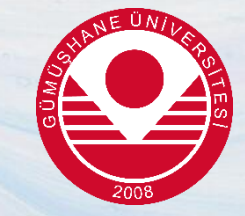

Aşağıdaki kırmızı çizgiyle işaretli alana

http://79.123.244.23/plugins/fusioninventory/ kopyalayarak yapıştırın.

Bu aşama eksik yada hatalı yapılırsa program çalışmayacaktır.

|                                                                                                    |                                        |                                       | -                                                                                                    |
|----------------------------------------------------------------------------------------------------|----------------------------------------|---------------------------------------|----------------------------------------------------------------------------------------------------|
| hoose largets                                                                                                    |                                        |                                       |                                                                                                    |
| Choose where the result will send.                                                                                                    |                                        |                                       |                                                                                                    |
| Local Target                                                                                                    |                                        |                                       |                                                                                                    |
|                                                                                                    |                                        | Browser                               |                                                                                                    |
| Local path or UNC path                                                                                                    |                                        |                                       |                                                                                                    |
| Remote Targets                                                                                                    |                                        |                                       |                                                                                                    |
|                                                                                                    | No. of Concession, Name                |                                       |                                                                                                    |
|                                                                                                    |                                        | Sheet Street Street                   | and the second second se |
| http://79.123.244.23/plugins/fusioninventory/                                                                                                    |                                        |                                       |                                                                                                    |
| http://79.123.244.23/plugins/fusioninventory/<br>///////////////////////////////////                                                                    | // <server>/</server>                  | commas<br>ocsinventor                 | ><br>ryl,'                                                                                                    |
| http://79.123.244.23/plugins/fusioninventory/<br>http:// <server>/glpi/plugins/fusioninventory/, http:<br/>Quick installation (do not show the</server> | // <server>/<br/>rest of wind</server> | commas<br>locsinventor                | ><br>ry/,'<br>ions)                                                                                                    |
| http://79.123.244.23/plugins/fusioninventory/<br>///////////////////////////////////                                                                    | // <server>/</server>                  | commas<br>ocsinventor<br>dows of opti | ry/,'<br>ions)                                                                                                    |

| Tusioninventory Agent 2.5.2 (Xo4 Eultion) Setup                                                | – 🗆 X              |         | 🗩 FusionInventory Agent 2.5.2 (x64 edition) Setup 🦳 🗌                                   |
|------------------------------------------------------------------------------------------------|--------------------|---------|-----------------------------------------------------------------------------------------|
| Remote Targets Options (1/2)<br>Set SSL options.                                               | 9                  |         | Remote Targets Options (2/2)<br>Set proxy options.                                      |
| SSL Options<br>Certificates Directory                                                          | Browser            |         | Proxy Options                                                                           |
| Certificate File Certificate URI                                                               | Browser            |         | User                                                                                    |
| Disable SSL check (use only                                                                    | y for debugging) 🗌 |         | Password                                                                                |
| FusionInventory Team                                                                           | Vext > Cancel      |         | FusionInventory Team                                                                    |
| 9.Adım                                                                                         | •                  |         | 10.Adım                                                                                 |
| FusionInventory Agent 2.5.2 (x64 edition) Setup                                                | - 🗆 X              | 0 0 0 0 | 🕏 FusionInventory Agent 2.5.2 (x64 edition) Setup —                                     |
| Choose an Execution Mode<br>Choose which way you want FusionInventory Agent to be<br>executed. | G                  |         | HTTP Server Options<br>Set embedded HTTP server options.                                |
| Execution Mode  As a Windows Service  As a Windows Task  Manually                              |                    | 0       | Embedded HTTP Server Options<br>IP Port<br>0.0.0.0 62354<br>Trusted IPs<br>127.0.0.1/32 |
|                                                                                                |                    |         | Add exception on the Windows Firewall                                                   |

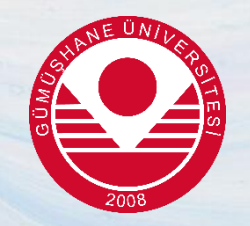

| FusionInventory Agent 2.5.2 (x64 edition) Setup -                                                                                                    | X FusionInventory Agent 2.5.2 (x64 edition) Setup – X                                                                                                    |
|----------------------------------------------------------------------------------------------------|----------------------------------------------------------------------------------------------------|
| Miscelaneous Options<br>Set preferences about miscelaneous options.                                                                                                    | Advanced Options<br>Set Advanced Options.                                                                                                    |
| Miscelaneous Options   Create Start Menu for all users  Launch an inventory immediately after installation  Save inventory as HTML (only for local target)  Scan home directory for virtual machines  Scan user profiles for software Tag | Please, do not change the following options whether you are not totally sure what you are<br>doing and why.<br>Time Options (in seconds)<br>Connection Time Out<br>180<br>Delay Before the First Target<br>3600<br>Task Execution Time Out<br>0 ther Options<br>Other Options<br>0 mit These Tasks<br>0 mit These Categories<br>0 mit These Categories                                                                                                    |
| FusionInventory Team                                                                                                    | a<br>(ist separated by commas)<br>FusionInventory Team<br>Cancel<br>14.Adim                                                                                                    |
| FusionInventory Agent 2.5.2 (x64 edition) Setup —                                                                                                    | ×     •         •         •         •         •         •         •         •         •         •         •         •         •         •         •         •         •         •         •         •         •         •         •         •         •         •         •         •         •         •         •         •         •         •         •         •         •         •         •         •         •         •         •         •         •         •         •         •        • |
| Debug Options<br>Set debug options.                                                                                                    | Setup was completed successfully.                                                                                                    |
| Debug Options<br>Debug Level Logger<br>V 0 V File<br>Log File<br>C: \Program Files \FusionInventory-Agent \\logs \fusioninvent Browser<br>Log File Max. Size (in MiB)<br>16                                                               | Completed<br>Show details                                                                                                    |
| FusionInventory Team                                                                                                    | FusionInventory Team                                                                                                    |

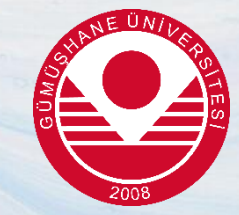

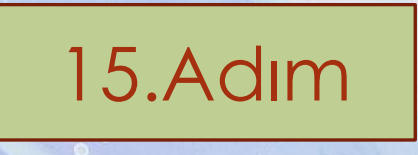

🝠 FusionInventory Agent 2.5.2 (x64 edition) Setup

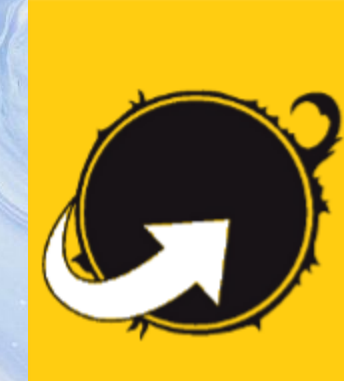

**FUSION** INVENTORY

Agent

0

### Completing FusionInventory Agent 2.5.2 (x64 edition) Setup

FusionInventory Agent 2.5.2 (x64 edition) has been installed on your computer.

Finish

Cancel

Click Finish to close Setup.

The FusionInventory Team

Show Readme

Finish butonuna tıklanır ve Bilgisayar yeniden başlatılarak kurulum tamamlanır.

< Ba

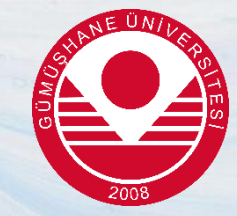

## En son adım olarak tarayıcınız ile aşağıdaki adrese erişim sağlayınız ve Force an Inventory yazılı yere tıklayınız

← → C (i) 127.0.0.1:62354

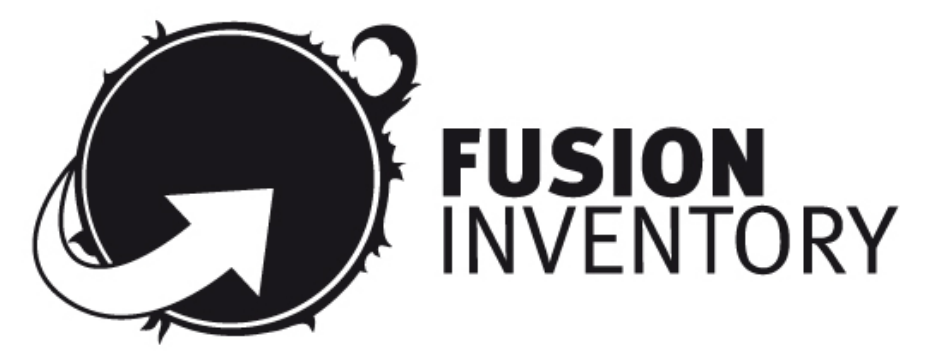

This is FusionInventory Agent 2.5.2 The current status is waiting Force an Inventory Next server target execution planned for:

http://79.123.244.23/plugins/fusioninventory/: Thu Mar 16 13:19:22 2023

http://127.0.0.1:62354/